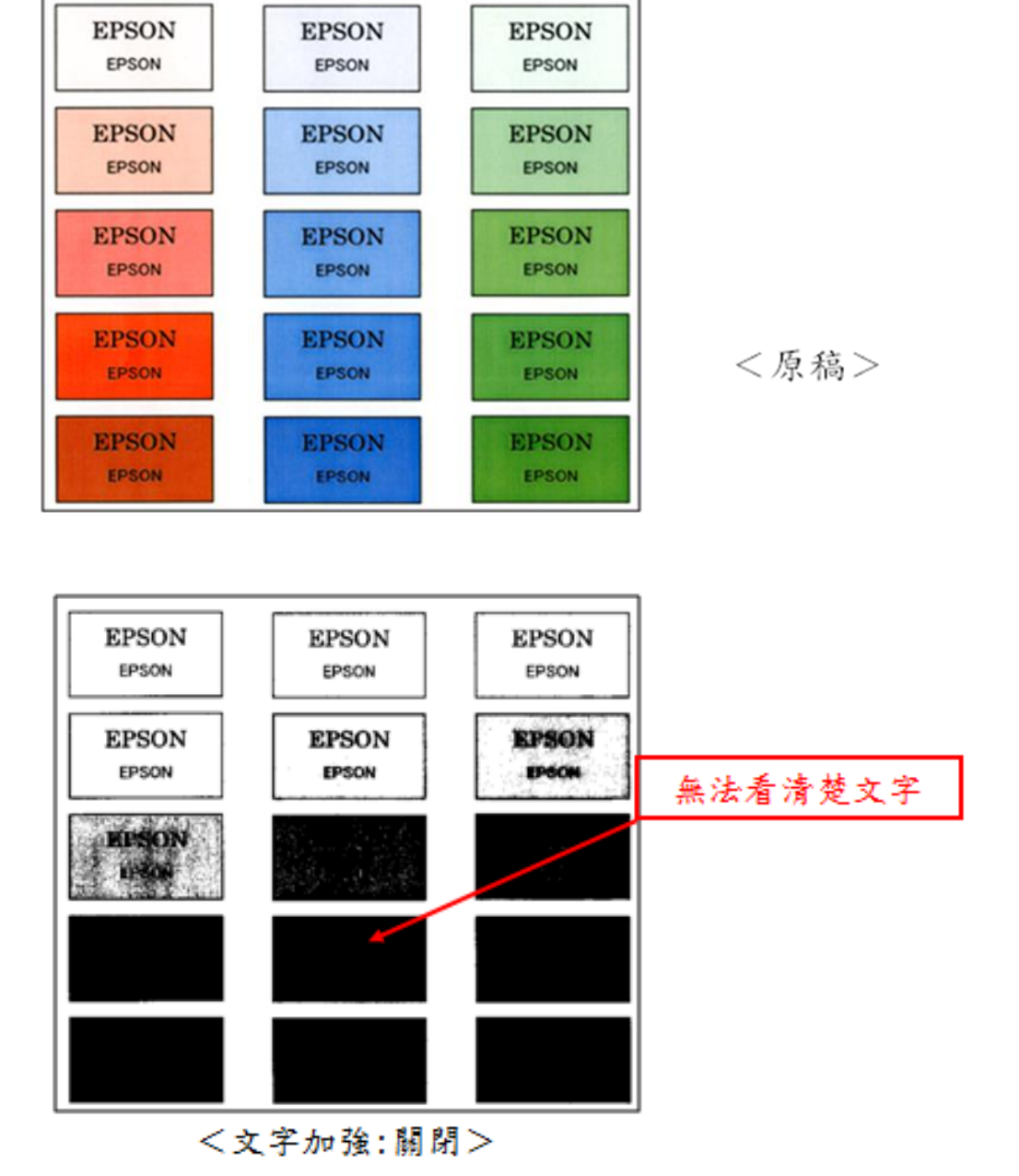

※例如原稿、格子內除了文字外,有顏色深淺不一的底色, 當黑白掃描時,格子內顏色如果比較深,將無法看清楚文字,呈現一片黑色區塊。

TO: EPSON 愛用者 FROM: EPSON 客服中心 主題敘述: 如何使用 EPSON SCAN 文字加強(黑白掃描)功能 步驟1、開啟 EPSON SCAN,選擇「辦公室模式」,勾選「影像調整」並且點選「文字加強」,再按掃描。

| EPSON Scan                                                                                          |            |                 | X-  |
|----------------------------------------------------------------------------------------------------|------------|-----------------|-----|
| EPSON                                                                                               | Scan       | 核式(Ⅱ):<br>街公室模式 | •   |
| 影像形式<br>② 彩色(R) ① 2                                                                                 | (0)智汉      | • 黑白(           | (B) |
| 文件來源(U):                                                                                            | 工作平台       |                 | -   |
| 大小(Z):                                                                                              | 使用者自訂      |                 | ¥   |
| 方向:                                                                                                 | • <b>k</b> | 0 2             |     |
| 解析度(L):                                                                                             | 300        | - dpi           |     |
| ☑ 快速預掃(D)                                                                                           |            |                 |     |
| <ul> <li>影像調整</li> <li>影像還項(1)</li> <li>文字加速</li> <li>目動區域分割</li> <li>這除:</li> <li>色彩加速:</li> </ul> | (12<br>(12 | v<br>v          |     |
| 10<br>10<br>10<br>10<br>10<br>10<br>10<br>10<br>10<br>10                                            |            |                 |     |

步驟2、此時掃描出來的黑白原稿,格子內的文字就會變清楚。

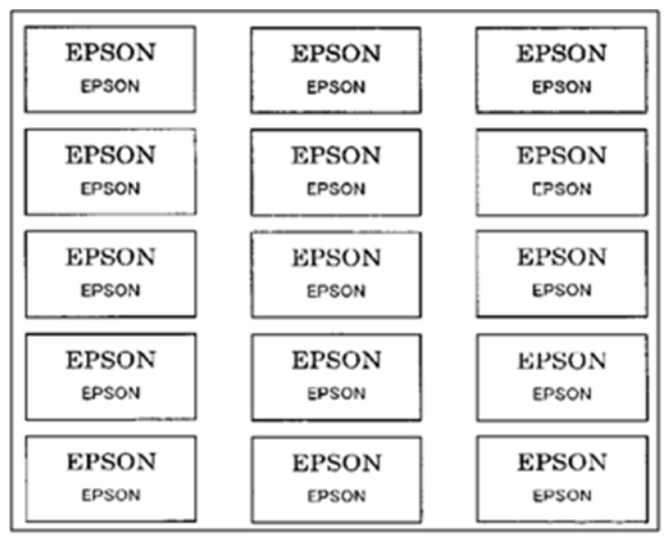

<sup>&</sup>lt;文字加強:開啟>